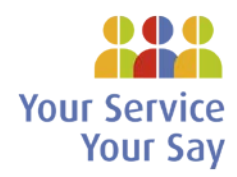

#### Introduction

The purpose of this guide is to assist users in generating reports on the Complaints Management System.

The guide contains a list of the key reporting fields and an explanation of their use and also provides a step by step guide of how to generate views.

It is the responsibility of the report creator to ensure that the reports they build are fit for the purpose intended, fully anonymised and are not shared with any unintended third party. The below section on "Best Practice", should help in this regard.

Should you require any further assistance please contact:

CMSTraining@hse.ie

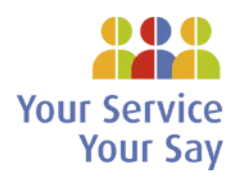

### **1. Reporting Best Practice**

#### 1.1. Security

The type of data and the volume of data that is stored in NIMS / CMS is of a highly confidential nature. It is therefore important that only persons who have the correct authorisation should have access to the CMS and data. Please ensure you adhere to your local IT security and information sharing policies.

#### 1.2. Creation and storage of views/reports

To prevent storage issues, do not create multiple instances of the same report, use existing reports and amend criteria, where appropriate.

If reports have not been accessed over a specified period, they will be deleted.

#### **1.3. Report Naming Conventions**

All views on the CMS should be accurately named to reflect the data that they are summarising / detailing. For example, an "All closed complaints created year to date" report should not be called "All closed complaints year to date", unless you have specified the "Complaint Status" as being "Closed". Also all reports created for formal complaints should be prefixed with 'FC – 'as this will make it easier to find your reports.

#### **1.4. Quality Assurance**

It is important that there are quality assurance procedures at local level to ensure the quality of the reports that are being produced. All reports that are being sent to a third party should be checked to ensure the following:

- 1. The criteria for running the report has been checked and verified as being correct and there are not incorrect filters or groupings on the report.
- 2. The information provided matches what has been requested. For example if a request is received looking for "Access incidents year to date", the report should not reflect, "Access incidents 2017-2018".
- 3. If the requestor is requesting complaints that occurred in 2017 then the report should be run based on the "date complaint received" and not "create date" which would be the date the complaint was logged.
- 4. The report doesn't contain any personal data; for example, the "Patient / Service User Name".
- 5. Also when providing data to third parties, it is important that the information that is being provided is accurately explained. For example, if providing a report on "All complaints that occurred in 2017", it needs to be specified on the accompanying email or document that the report depicts information, "All Complaints that occurred from 01/01/2017 31/12/2017".
- 6. In addition, it is important that you specify the run date of the data. So if the report was run on the 16 Jan 2018 then the, "Data reflects the position as at 16/1/2018".
- 7. If the third party is not familiar with the system, it may be helpful to provide definitions of the terminology used, which is supplied in section 2 of this document.

If a request is received and you are unsure what criteria should be used please contact: CMSTraining@hse.ie

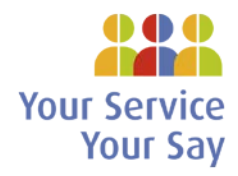

## 2. Key Reporting Fields

| Field Name                               | Definition                                                 |
|------------------------------------------|------------------------------------------------------------|
| Complainant Age Group                    | Is the Patient / Service User a "child" or an "adult"?     |
| Complaint Format                         | How was the complaint received?                            |
| Complaint Outcome                        | Was the complaint upheld?                                  |
| Complaint Resolution                     | How was the complaint resolved?; "recommendations",        |
|                                          | "resolved informally" etc.                                 |
| Complaint Status                         | Status of the complaint i.e. Open or closed?               |
| Date Acknowledged                        | This is the date when the Patient/Service User was sent a  |
|                                          | letter of acknowledgement.                                 |
| Date Complaint Closed                    | The date the complaint was closed.                         |
| Date Complaint Received                  | This is the date on which the actual complaint was         |
|                                          | received into the organisation.                            |
| Did this happen?                         | OnSite/OffSite?                                            |
| Division                                 | This is to capture the service the issue was attached to   |
|                                          | e.g. "Acute Hospital", "Mental Health" etc.                |
| HIQA Standard                            | What HIQA standard did the complaint relate to?            |
| Is the Complaint subject to legislation? | Is the complaint covered by Part 9 of the 2004 health      |
|                                          | Act?                                                       |
| Issue Category                           | Category of Issue i.e. "Access", "Dignity and Respect",    |
|                                          | "Accountability" etc.                                      |
| Issue Category Type                      | Category type driven by the Issue Category selection       |
| Issue Category Sub-Type                  | Sub category type driven by the Issue Category Type        |
|                                          | selection                                                  |
| Issue Outcome                            | Was the issue "upheld"/"not upheld?"                       |
| Issue Resolution                         | How was the issue resolved?; "recommendations",            |
|                                          | "resolved informally"? etc.                                |
| Issue Status                             | Status of issue i.e. "Open" or "Closed"?                   |
| Location Level (A – G)                   | A description of where the complaint occurred. Choose      |
|                                          | any letter between A – G depending on what level of        |
|                                          | your hierarchy you wish to report by.                      |
| Profession                               | Profession of staff involved if any e.g. "Administration", |
|                                          | "Nursing" etc.                                             |
| Report Date                              | The date the complaint was created on the CMS.             |
| Service                                  | HSE Division Service. Dependant on the value selected in   |
|                                          | the Division drop down menu.                               |
| Sub Service                              | HSE Division Sub Service. Dependant on the value           |
|                                          | selected in the Service drop down menu.                    |
| Weekdays to Close                        | Working days to close. This is calculated as 35 working    |
|                                          | days. This allows 5 days for the acknowledgement and 30    |
|                                          | working days for investigation and report.                 |

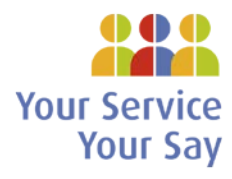

#### 3. Views / Report

NOTE: Login in at <a href="https://www.csstars.eu/Enterprise/login.cmdx??c=NIMS">https://www.csstars.eu/Enterprise/login.cmdx??c=NIMS</a>

Information is obtained from the CMS through the creation of VIEWS.

**VIEW:** A 'view' is a particular way of selecting specific columns of information for a set of items you are interested in. You can create Views for **Issues** (Incident Manager), **Complaints** (Occurrences) and **Recommendations** (Tasks).

In this example there is a requirement to create a report for *All complaints that occurred in Quarter One 2018.* 

Fields requested: Occurrence Number, Date Complaint Received, Complaint Status and Complaint Outcome.

#### Step 1: Create a View for Complaints (Occurrences)

1. To create the new view go to the '**Occurrences'** module. Within '**Occurrences'** there is a defined list of existing views for you to choose from but you can also create your own personal views. The default view is *FC* – *All Formal Complaints. See figure 1.0* 

| 🚖 H: I   | HSE.ie 🔇 FileMaker WebDire | ect 🍵 NIMSTraining 🌎 N | 🕬 🧃 Web Slice Gallery 🕶 |                          |                  |                                      |                   |                      |       |
|----------|----------------------------|------------------------|-------------------------|--------------------------|------------------|--------------------------------------|-------------------|----------------------|-------|
| -        | ENTERPRIS                  | SE                     |                         |                          |                  |                                      | Q HELP            | ABOUT MY PROFILE LOG | 0UT   |
|          | X                          | 📋 Occurrenc            | es                      |                          |                  |                                      |                   |                      |       |
|          |                            | CFC - All Formal       | Complaints              |                          |                  |                                      | Clear All         | Search Manage View   | 5     |
| ហៃ       | My NIMS Homepage           | Coverage equals F      | ormai completit         |                          |                  |                                      |                   |                      |       |
|          | Incident Manager           |                        |                         |                          |                  |                                      | New Occurrence    | 0 0 0 0 0            | ۵.    |
| D        | Tasks                      | Occurrence Number 🔺    | Date Complaint Received | Primary Complainant Name | Complaint Status | Is Complaint subject to legislation? | Complaint Outcome | Complaint Resolution | Wa    |
| -        |                            | 00001908               | 03/11/2015              |                          | Open             |                                      |                   |                      | 1     |
| 0        | Locations                  | 00001950               | 18/11/2015              |                          | Open             |                                      |                   |                      |       |
| <b>\</b> |                            | 00001951               | 18/11/2015              |                          | Open             |                                      |                   |                      |       |
| 6        |                            | 00001981               | 10/11/2015              |                          | Open             |                                      |                   |                      |       |
|          |                            | 00001982               | 12/11/2015              |                          | Closed           |                                      | Partially Upheld  | Process update       | Yes   |
|          |                            | 00001985               | 13/11/2015              |                          | Closed           |                                      | Partially Upheld  | Recommendations made | e No  |
|          |                            | 00001991               | 12/11/2015              |                          | Closed           |                                      |                   |                      |       |
|          |                            | 00001992               | 16/11/2015              |                          | Closed           |                                      | Not Upheld        | Withdrawn            |       |
|          |                            | 00001996               | 13/11/2015              |                          | Closed           |                                      | Upheld            | Recommendations made | e Yes |
|          |                            | 00001997               | 23/11/2015              |                          | Open             |                                      |                   |                      |       |
|          |                            | 00002002               | 26/11/2015              |                          | Closed           |                                      |                   |                      |       |

х

Figure 1.0

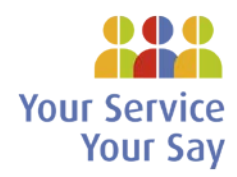

To create a new view, select the 'Manage Views' button and click 'Copy view'. See figure 2.0

| H: HSE.ie S FileMaker WebDirect | 🍵 NIMSTraining 🍵 N  | IIMS 🗿 Web Slice Gallery 🕶 |                          |                  |                                      |                   |                               |
|---------------------------------|---------------------|----------------------------|--------------------------|------------------|--------------------------------------|-------------------|-------------------------------|
| ENTERPRIS                       | E                   |                            |                          |                  |                                      | Q HEL             | P ABOUT MY PROFILE LOGO       |
| X                               | Cccurrenc           | es                         |                          |                  |                                      |                   | Last Login : 14/06/2019 13:08 |
|                                 | FC - All Formal     | Complaints                 |                          |                  | •                                    | Clear All         | Searcy Manage Views           |
| My NIMS Homepage                | Coverage equals F   | ormal Complaint            |                          |                  |                                      |                   | 🧷 Edit View                   |
| 4.                              |                     |                            |                          |                  |                                      |                   | Add View                      |
| Incident Manager                |                     |                            |                          |                  |                                      | New Occurrent     | ce 🎦 📄 🗇 Copy View            |
| Tasks                           | Occurrence Number + | Date Complaint Received    | Primary Complainant Name | Complaint Status | Is Complaint subject to legislation? | Complaint Outcome | Compla Create from Seat       |
| A LANSE                         | 00001908            | 03/11/2015                 |                          | Open             |                                      |                   | Set Default View              |
| Locations                       | 00001950            | 18/11/2015                 |                          | Open             |                                      |                   | Set Search Defa               |
|                                 | 00001951            | 18/11/2015                 |                          | Open             |                                      |                   | O Load on Search              |
| Occurrences.                    | 00001981            | 10/11/2015                 |                          | Open             |                                      |                   |                               |
|                                 | 00001982            | 12/11/2015                 |                          | Closed           |                                      | Partially Upheld  | Process upstate               |
|                                 | 00001985            | 13/11/2015                 |                          | Closed           |                                      | Partially Upheld  | Recommendations made          |
|                                 | 00001991            | 12/11/2015                 |                          | Closed           |                                      |                   |                               |
|                                 | 00001992            | 16/11/2015                 |                          | Closed           |                                      | Not Upheld        | Withdrawn                     |
|                                 | 00001996            | 13/11/2015                 |                          | Closed           |                                      | Upheld            | Recommendations made          |
|                                 | 00001997            | 23/11/2015                 |                          | Open             |                                      |                   |                               |
|                                 | 00002002            | 26/11/2015                 |                          | Closed           |                                      |                   |                               |
|                                 |                     |                            |                          | 0                |                                      |                   |                               |

Figure 2.0

This will open a window where there are 4 relevant pages which we use to create a view. (*General Info, Select Data, Select Columns and Preview*). See figure 3.0

3. The first is the **'General Info'** page where you name your report. In this scenario we will call the view **'FC- All Occurrences Q1 2018'.** Make sure to always properly name your report to reflect what you are reporting on. *See figure 3.0* 

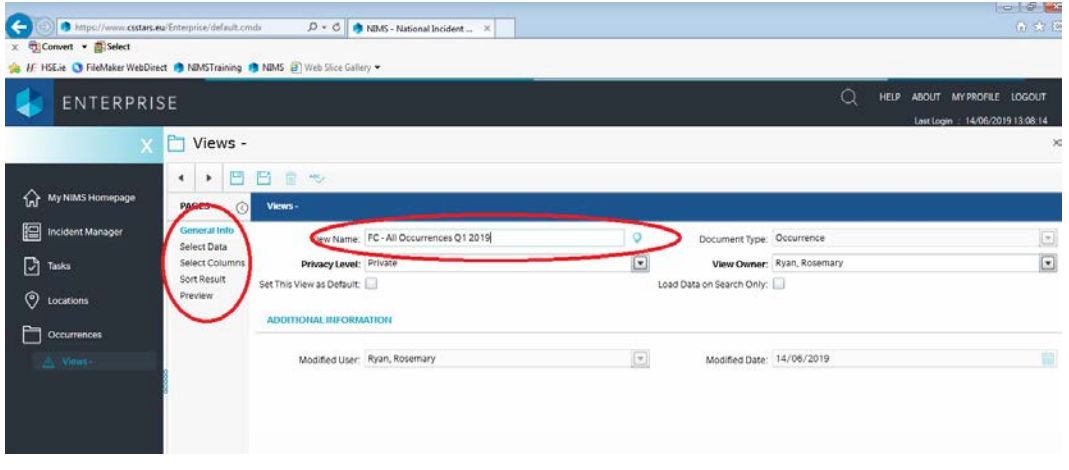

Figure 3.0

# **Your Service**

**Your Say** 

## **Complaints Management System Reporting: How-to Guide:**

4. The second page 'Select Data' is where we select our criteria. As I am looking for all occurrences Q1, my condition is 'Date Complaint Received' is between 1<sup>st</sup> January 2018 and 31<sup>st</sup> March 2018. *See figure 4.0* 

| A https://www.csstars.        | wu/interprise/default.cmds D - C MMS - Mational locidare X |                                   |
|-------------------------------|------------------------------------------------------------|-----------------------------------|
| × 🔁 Convert • 🔂 Select        | P THINK - THENORY PERSONNES                                |                                   |
| 🌼 🕂 HSE.ie 🔇 FileMaker WebDir | rect 🏮 NIMSTraining 🌒 NIMS 🛃 Web Slice Gallery 🕶           |                                   |
| enterpri                      | ISE                                                        | Q HELP ABOUT MYPROFILE LOGOUT     |
| X                             | 🛅 Views -                                                  |                                   |
| <u>`</u>                      | <ul> <li>         •         •         •</li></ul>          |                                   |
| My NIMS Homepage              | PAGES 🛞 Views-                                             |                                   |
| Incident Manager              | General Info Sefect Data Define filter conditions          | Add Condition 🕂 Add Group 🏗 🍵 个 🤳 |
| Tasks                         | Select Columns All of the following must be true           |                                   |
| O Locations                   | Preview All of the following must be true                  |                                   |
| Occurrences                   |                                                            |                                   |
| A Views-                      |                                                            |                                   |
|                               |                                                            |                                   |
|                               |                                                            | Figure 4.0                        |

- 1. Select Add Condition by default the first field displayed under Define Filter Condition will be 'Adverse Occ Number'.
- 2. Change the text in the text box under Define Filter Condition to 'Date Complaint Received'.
- 3. In the next drop down box select 'is'
- 4. In the next drop down box select 'between'
- 5. And finally enter your date range in the 2 fields provided by selecting the calendar option. Then Save.

(Note: This is the only condition for this scenario but if there were more you would continue adding conditions until all criteria are established.) See figure 4.0 and figure 4.1

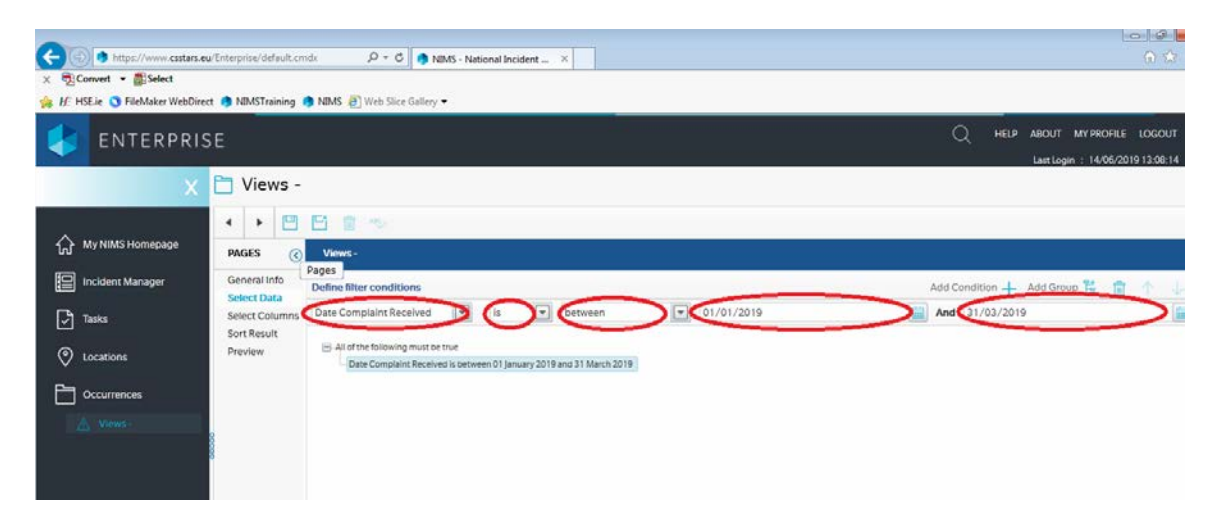

Figure 4.1

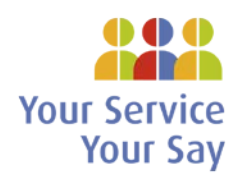

5. The third page 'Select Columns' allows you to select the columns you want to output on your report. Move columns you want from the left to right pane. Move columns you don't want from the right to left pane using the blue arrows. Select the up/down arrows to change the column order for the selected fields. The requested fields for this scenario are Occurrence Number, Date Complaint Received, Complaint Status and Complaint Outcome. See figure 5.0

|        | ENTERPRIS                                               | SE                                |                                                                                   |                         |   |                                                                                 | Q | HELP | ABOUT | MY PROFILE<br>n : 14/06/201 | LOGOUT |
|--------|---------------------------------------------------------|-----------------------------------|-----------------------------------------------------------------------------------|-------------------------|---|---------------------------------------------------------------------------------|---|------|-------|-----------------------------|--------|
|        | Х                                                       | 🗋 Viev                            | ws -                                                                              |                         |   |                                                                                 |   |      |       |                             |        |
| ណ៍     | My NIMS Homepage                                        | A PAGES                           | 💾 🔛 🥫 🤭                                                                           |                         |   |                                                                                 |   |      |       |                             |        |
|        | Incident Manager General Info<br>Select Data SELECT FIE |                                   |                                                                                   | IS                      |   |                                                                                 |   |      |       |                             |        |
| 9<br>0 | Tasks                                                   | Select Co<br>Sort Resu<br>Preview | Available Fields                                                                  | ,                       |   | Selected Fields                                                                 |   |      |       |                             |        |
| È      | Occurrences                                             |                                   | Complaint Outcome [code<br>Complaint Resolution [des<br>Complaint Resolution [cod | n]<br>scription]<br>se] |   | Occurrence Number<br>Date Complaint Received<br>Complaint Outcome [description] |   |      |       |                             |        |
|        |                                                         | 0000                              | Complaint Status [code]<br>Complaint Summary<br>Complaint Type [description       | on]                     |   | Complaint Status [description]                                                  |   |      |       |                             |        |
|        |                                                         |                                   | Complaint Type [code]<br>Coverage [code]<br>Create Date                           |                         |   |                                                                                 |   |      |       |                             |        |
|        |                                                         |                                   | Create User [description]<br>Create User [code]                                   | l                       |   |                                                                                 |   |      |       |                             |        |
|        |                                                         |                                   | Data Cleansing Update<br>Date Acknowledged<br>Date Acknowledgement D              | ue                      | à |                                                                                 |   |      |       |                             |        |
|        |                                                         |                                   | Date Complaint Closed<br>Date of Birth.                                           |                         | Ő |                                                                                 |   |      |       |                             | Ð      |
|        |                                                         |                                   | Date Response Due                                                                 |                         |   |                                                                                 |   |      |       |                             |        |

Figure 5.0

The fourth page 'Preview' allows you to preview the output should you wish to do so.
 Otherwise click 'Save View' and select 'X' to close this window. See Figure 6.0

| ENTERPRISE                                                                                                    |                                            |                                 | Q | HELP | ABOUT MY PROFILE LOGOUT          |
|----------------------------------------------------------------------------------------------------|--------------------------------------------|---------------------------------|---|------|----------------------------------|
|                                                                                                    |                                            |                                 | - | -    | Last Looin : 14/06/2019 13:08:14 |
| A https://www.csstars.eu/Enterprise/defa                                                                        | ilt.cmdx P - C ANIMS - National Incident X |                                 |   |      | ☆ ☆                              |
| Convert ▼ a Select                                                                                              |                                            |                                 |   |      |                                  |
| HSE.ie SFileMaker WebDirect ANIMSTrain                                                                          | ng 💼 NIMS 🔗 Web Slice Gallery 👻            |                                 |   |      |                                  |
| ENTERPRISE                                                                                                    |                                            |                                 | Q | HELP | ABOUT MY PROFILE LOGOUT          |
| 🗙 🛅 Views                                                                                                    | s - FC - All Occurrences Q1 2019           |                                 |   |      |                                  |
|                                                                                                    |                                            |                                 |   |      | $\odot$                          |
| ហ <sup>My NIMS Homepage</sup> PAGES                                                                             | Views - FC - All Occurrences Q1 2019       |                                 |   |      |                                  |
| Incident Manager General Info                                                                                   | SELECT FIELD COLUMNS                       |                                 |   |      | Î                                |
| Tasks Select Colu<br>Sort Result                                                                                | Available Fields                           | Selected Fields                 |   |      |                                  |
| Cocations                                                                                                    | Adverse Occ Number                         | Occurrence Number               |   |      |                                  |
|                                                                                                    | Claim [description]                        | Date Complaint Received         |   |      |                                  |
| Occurrences                                                                                                    | Claim [code]                               | Complaint Outcome (description) |   |      |                                  |
| Views - FC - All                                                                                                | Claim Deductible Raid                      | Complaint status [description]  |   |      |                                  |
|                                                                                                    | Claim Deductible Reserved                  |                                 |   |      |                                  |
| l de la constante de la constante de la constante de la constante de la constante de la constante de la constan | Claim Expense Incurred                     |                                 |   |      |                                  |
|                                                                                                    | Claim Expense Paid                         |                                 |   |      |                                  |
|                                                                                                    | Claim Expense Reserved                     |                                 |   |      |                                  |
|                                                                                                    | Claim Ind/PD/Coll Incurred                 |                                 |   |      |                                  |
|                                                                                                    |                                            |                                 |   |      | Figure 6.0                       |

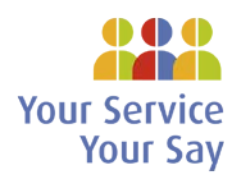

7. The new view is now available. When you return to the Occurrences module, the 'FC- All Occurrences Q1 2018' view will be the default view. If you need to access it again later, it will be available in the view name drop down list.

To display your view, simply select it from the drop down list of views available in the **'Occurrences'** module as seen in **Step 1**.

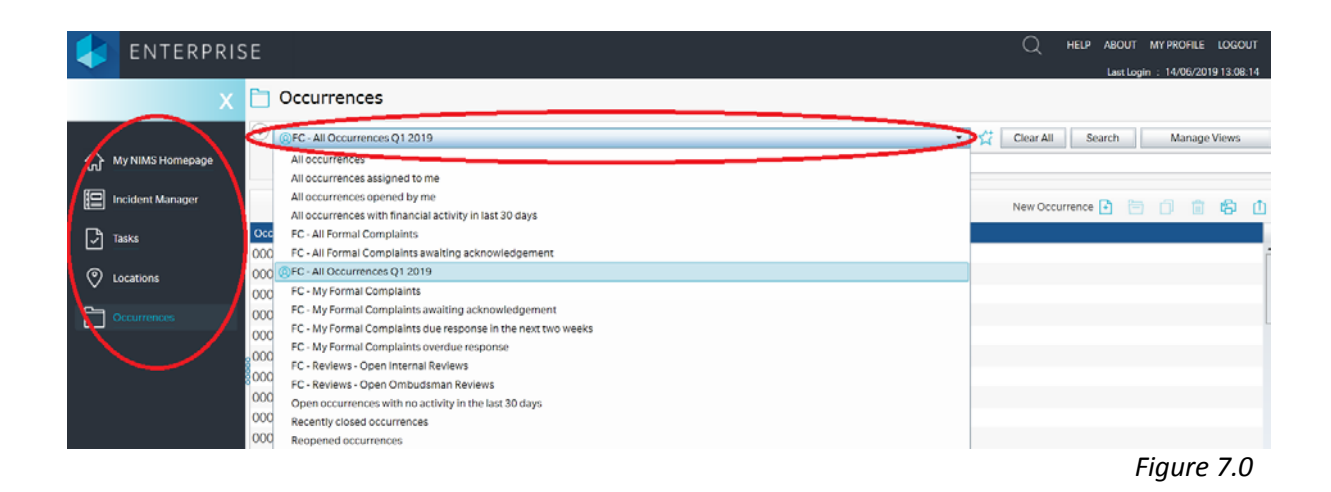

Below are all the records within your report. You can use the black arrows to scroll through the pages of your report if more than one exists.

|                    | FC - All Occur          | rences Q1 2019                 |                      |                  | 🔹 🥳 Clear All Search Manage Views |
|--------------------|-------------------------|--------------------------------|----------------------|------------------|-----------------------------------|
| 🟠 My NIMS Homepage | Date Complaint          | Received is between 01 January | 2019 and 31 March 20 | 19               |                                   |
| Incident Manager   |                         |                                | ~                    |                  | New Occurrence 🕒 🛅 🍵 🗊 👔 🚯 🕕      |
| Tasks              | Occurrence Number       | Date Complaint Received        | Complaint Outcome    | Complaint Status |                                   |
|                    | 00015101                | 07/02/2019                     |                      | Open             | r i                               |
| Cocations          | 00015735                | 09/01/2019                     | Partially Upheld     | Closed           |                                   |
|                    | 00015554                | 02/01/2019                     |                      | Open             |                                   |
| Occurrences        | 00015599                | 01/01/2019                     | Not Upheld           | Closed           |                                   |
|                    | 00015610                | 02/01/2019                     | Upheld               | Closed           |                                   |
|                    | 00015615                | 03/01/2019                     | Not Upheld           | Closed           |                                   |
|                    | 00015632                | 04/01/2019                     | Upheld               | Closed           |                                   |
|                    | 00015641                | 04/01/2019                     | Not Upheld           | Closed           |                                   |
|                    | 00015637                | 03/01/2019                     | Partially Upheld     | Closed           |                                   |
|                    | 00015639                | 03/01/2019                     | Partially Upheld     | Closed           |                                   |
|                    | 00015659                | 02/01/2019                     | Not Upheld           | Closed           |                                   |
|                    | 00015666                | 04/01/2019                     | Upheld               | Closed           |                                   |
|                    | 00015670                | 04/01/2019                     | Upheld               | Closed           |                                   |
|                    | 00015674                | 07/01/2019                     | Upheld               | Closed           |                                   |
|                    | 00015690                | 07/01/2019                     | Not Upheld           | Closed           |                                   |
|                    | 0015751                 | 07/01/2019                     | Partially Upheld     | Closed           |                                   |
|                    | 000 5718                | 08/01/2019                     | Not Upheld           | Cosed            |                                   |
|                    | 00015733                | 08/01/2019                     | Upheld               | Closed           |                                   |
|                    | 00015777                | 09/01/2019                     | Upheld               | Closed           |                                   |
|                    | 0 of 100 items selected | h                              |                      |                  |                                   |

8. You can also output your report to excel by selecting the *'Export to Excel'* icon. Once exported you can then save locally or open the report directly from CMS.

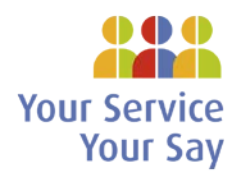

| ENTERPRI         | SE              |                                   |                         |                  | Q HELP ABOUT MYPROFILE LOGO   |
|------------------|-----------------|-----------------------------------|-------------------------|------------------|-------------------------------|
|                  |                 |                                   |                         |                  | Last Login : 14/06/2019 13:08 |
|                  | Occurre         | ences                             |                         |                  |                               |
|                  | OFC-All Oc      | currences O1 2019                 |                         |                  |                               |
| My NIMS Homepage | Date Complai    | int Received is between 01 Januar | v 2019 and 31 March 201 | 0                |                               |
|                  |                 |                                   | ,                       |                  |                               |
| Incident Manager |                 |                                   |                         |                  | New Occurrence 💽 🛅 🚐 🙉        |
| Tasks            | Occurrence Numb | per Date Complaint Received       | Complaint Outcome       | Complaint Status | Export to                     |
|                  | 00019101        | 07/02/2019                        |                         | Open             |                               |
| Locations        | 00015735        | 09/01/2019                        | Partially Upheld        | Closed           |                               |
|                  | 00015554        | 02/01/2019                        |                         | Open             |                               |
|                  | 00015599        | 01/01/2019                        | Not Upheld              | Closed           |                               |
|                  | 00015610        | 02/01/2019                        | Upheld                  | Closed           |                               |
|                  | 00015615        | 03/01/2019                        | Not Upheld              | Closed           |                               |
|                  | 00015632        | 04/01/2019                        | Upheld                  | Closed           |                               |
|                  | 00015641        | 04/01/2019                        | Not Upheld              | Closed           |                               |
|                  | 00015637        | 03/01/2019                        | Partially Upheld        | Closed           |                               |
|                  | 00015639        | 03/01/2019                        | Partially Upheld        | Closed           |                               |
|                  | 00015659        | 02/01/2019                        | Not Upheld              | Closed           |                               |
|                  | 00015666        | 04/01/2019                        | Upheld                  | Closed           |                               |
|                  | 00015670        | 04/01/2019                        | Upheld                  | Closed           |                               |
|                  | 00015674        | 07/01/2019                        | Upheld                  | Closed           |                               |
|                  | 00015690        | 07/01/2019                        | Not Upheld              | Closed           |                               |
|                  | 00015751        | 07/01/2019                        | Partially Upheld        | Closed           |                               |
|                  | 00015718        | 08/01/2019                        | Not Upheld              | Closed           |                               |
|                  | 00015733        | 08/01/2019                        | Unheld                  | Closed           |                               |

Figure 8.0

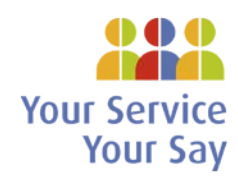

#### Step 2: Create a View for Issues (Incidents)

1. To create the new view for issues (incidents) go to the '**Incident Manager'** module. Within '**Incident Manager'** the default view prompt is *FC* – *All Complaint Issues*.

| 🕹 ENTERPRIS                 | SE                          |                      |                            |                  |              |                 |                   | Q HELP      | ABOUT MY          | PROFILE LOGOUT<br>14/06/2019 13:08:14 |
|-----------------------------|-----------------------------|----------------------|----------------------------|------------------|--------------|-----------------|-------------------|-------------|-------------------|---------------------------------------|
| ×                           | Cocurrence                  | es                   |                            |                  |              |                 |                   |             |                   |                                       |
| -                           |                             |                      |                            |                  |              |                 |                   |             |                   |                                       |
| +ttps://www.cssta           | s.eu/Enterprise/default.cmd | x ,0 - C             | NIMS - National Incident × |                  |              |                 |                   |             |                   | 6 🛠 🕻                                 |
| × EConvert • ESelect        |                             |                      |                            |                  |              |                 |                   |             |                   |                                       |
| 👍 🕂 HSE.ie 🔇 FileMaker WebD | lirect 🌖 NIMSTraining 🤩     | NIMS 🛃 Web Slice (   | Sallery 🕶                  |                  |              |                 |                   |             |                   |                                       |
|                             | a salata                    |                      |                            |                  |              |                 |                   | O H0        |                   |                                       |
| ENTERPR                     | ISE                         |                      |                            |                  |              |                 |                   | Q net       |                   | IT PROFILE LOGOUT                     |
|                             |                             |                      |                            |                  |              |                 |                   |             | Last Login        | : 14/06/2019 13:08:14                 |
|                             | 🔄 🔚 Incident                | Manager              |                            |                  |              |                 |                   |             |                   |                                       |
|                             |                             |                      |                            |                  |              |                 |                   |             |                   | $\frown$                              |
| 22.5                        | FC - All Comp               | plaint issues        |                            |                  |              |                 | · · · · · ·       | Clear All   | Search            | Manage Views                          |
| My NIMS Homepage            | CoverageCode                | equals Formal Compla | int                        |                  |              |                 |                   |             |                   | $\sim$                                |
|                             | -                           |                      | 2008-02                    |                  |              | office -        |                   |             |                   |                                       |
| E incident Manager          |                             |                      |                            |                  | Nev          | v Incident 📑 No | w Claim 🚹 🛛 🛅     | 0 💼 🖨       | 山 🕞               | DDDD                                  |
| Ch Tasks                    | Occurrence Number           | A Record Number      | Primary Complainant Name   | Date of Incident | Issue Status | Issue Due Date  | Issue Closed Date | BriefSummar | ry of the Incider | nt                                    |
|                             | 00001908                    | 15168760             |                            | 03/11/2015       | Open         |                 | 1                 |             |                   |                                       |
| O Locations                 | 00001950                    | 15170471             |                            | 18/11/2015       | Open         |                 |                   |             |                   |                                       |
| •                           | 00001951                    | 15170454             |                            | 18/11/2015       | Open         |                 |                   |             |                   |                                       |
| Cocurrences                 | 00001981                    | 15180499             |                            | 10/11/2015       | Open         |                 |                   |             |                   |                                       |
|                             | 00001982                    | 15180756             |                            | 12/11/2015       | Closed       | 12/12/2015      | 07/12/2015        |             |                   |                                       |
|                             | 00001982                    | 15180768             |                            | 12/11/2015       | Closed       | 12/11/2015      | 07/12/2015        |             |                   |                                       |
|                             | 00001985                    | 16185231             |                            | 13/11/2015       | Closed       | 11/12/2015      | 16/02/2016        |             |                   |                                       |
|                             | 00001985                    | 16185240             |                            | 13/11/2015       | Closed       | 11/12/2015      | 16/02/2016        |             |                   |                                       |
|                             | 00001001                    | 16194070             |                            | 12/11/2015       | Placed       | 10/12/2015      | 01/04/2016        |             |                   |                                       |

You then follow the same process as Step 1 (2-8).

#### Step 3: Create a View for Recommendations (Tasks)

1. To create the new view for recommendations (tasks) go to the '**Tasks'** module. Within '**Tasks'** the default view is *FC* - *All Complaint Recommendations*.

|   | ENTERPRIS        | ε          |                              |              |             |  |      | Q         | HELP ABO | UT MY PROFILE LOGO      | OUT  |
|---|------------------|------------|------------------------------|--------------|-------------|--|------|-----------|----------|-------------------------|------|
|   |                  |            |                              |              |             |  |      |           | Last     | Login : 14/06/2019 13:0 | 8:14 |
|   | X                |            | (5                           |              |             |  |      |           |          |                         |      |
|   |                  | ✓ FC       | - All Complaint Recommendati | ons          |             |  | - 17 | Clear All | Search   | Manage Views            | 1    |
| 슶 | My NIMS Homepage | Title st   | arts with "Formal Complaint" |              |             |  |      |           |          | 🧷 Edit View             |      |
| - |                  |            |                              |              |             |  |      |           |          | Add View                |      |
|   | Incident Manager |            |                              |              |             |  |      | New Task  | 0 🗎      | Copy View               |      |
| B |                  | Create Use | r Create Date                | Due Date 🔻 🛙 | Description |  |      |           |          | Delete View             |      |
| Ľ |                  |            | 18/06/2018 17:5              | 1            |             |  |      |           |          | Create from Sea         | urcn |
| 0 | Locations        |            | 18/06/2018 18:01             | 1            |             |  |      |           |          | Set Search Defa         | ,    |
| * |                  |            | 18/06/2018 18:05             | 5            |             |  |      |           |          | O Load on Search        | UILO |
|   | Occurrences      |            | 18/06/2018 18:1              | 1            |             |  |      |           |          | Waereassurance          | ana  |
|   |                  |            | 18/06/2018 18:38             | 3            |             |  |      |           |          |                         |      |
|   |                  | 8          | 30/06/2018 10:1              | 1            |             |  |      |           |          | ysiotherapy appoi       | ntm  |
|   |                  | 000        | 30/06/2018 10:50             | )            |             |  |      |           |          | hents made based        | on t |
|   |                  |            | 30/06/2018 11:12             | 2            |             |  |      |           |          |                         |      |
|   |                  |            | 30/06/2018 13:23             | 3            |             |  |      |           |          |                         |      |
|   |                  |            | 30/06/2018 13:35             | 5            |             |  |      |           |          |                         |      |
|   |                  |            | 30/06/2018 14:03             | 3            |             |  |      |           |          |                         |      |
|   |                  |            | 03/07/2018 13:03             | 3            |             |  |      |           |          |                         |      |
|   |                  | L          | 03/07/2018 16:06             | 5            |             |  |      |           |          | ams                     |      |

You then follow the same process as Step 1 (2-8)

Please email <u>CMSTraining@hse.ie</u> with any questions.

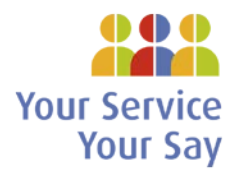

## Appendix A – Key Reporting Fields

# **Complaint (Occurrence) fields**

| Seq | Field                                  | Details                                                                              |
|-----|----------------------------------------|--------------------------------------------------------------------------------------|
| 100 | Occurrence Number                      | Unique reference for the Complaint Occurrence                                        |
| 100 | Primary Complainant                    | Who the Complaint relates to                                                         |
| 100 | Primary complainant contact details    | Contact details of who the Complaint relates to                                      |
| 101 | Date Complaint Received                | When did we receive the complaint?                                                   |
| 102 | Report Date                            | This is the date it was added to NIMS                                                |
| 103 | Location                               | Where was this specific issue located? Known as Where (Hierarchy)                    |
| 104 | Complaint Summary                      | Details of the complaint                                                             |
| 105 | Complaint Format                       | How did the complaint arrive?                                                        |
| 106 | Complaint Type                         | Categorise the complaint                                                             |
| 107 | Is Complaint subject to legislation?   | Is the complaint subject to part 9 of the Health Act 2004?                           |
| 108 | Was complaint raised as NIMS           | This is to record if the event was recorded separately as an adverse                 |
|     | incident                               | event.                                                                               |
| 109 | Complaint Officer                      | What NIMS user is in charge of the complaint?                                        |
| 109 | Complaint Officer (Surname, First)     | Free text - what user is in charge of the complaint?                                 |
| 111 | Service User Name (Surname, First)     | Name of the patient/service user                                                     |
| 112 | Service User Phone/e-mail              | Phone number or e-mail of the patient/service user                                   |
| 113 | Service User Contact Details           | Contact details of the patient/service user                                          |
| 116 | Service User's Consent?                | Did the patient/service user consent to their data being used for                    |
|     |                                        | the complaints process or have they given consent to the                             |
|     |                                        | complainant to complain on their behalf?                                             |
| 124 | Complainant Age group*                 | This can be used to flag children/adults                                             |
| 125 | Date of Birth.                         |                                                                                      |
| 126 | Service User's Consent                 | Did the Service User consent to their data being used for the                        |
|     |                                        | complaints process?                                                                  |
| 127 | Hospital number                        |                                                                                      |
| 131 | Complainant Name (Surname, First)      | Name of the Complainant                                                              |
| 132 | Complainant Phone/e-mail               | The Complaint's phone/email address                                                  |
| 133 | Complainant Contact Details            | Contact details for the Complainant                                                  |
| 134 | Relationship to Service User           | How is the Complainant related to Service user?                                      |
| 135 | Referring Agent                        | Where did the complaint originate (if from another agency)?                          |
| 136 | Complainant Consent?                   | Did the Complainant consent to their data being used for the                         |
|     |                                        | complaints process?                                                                  |
| 200 | Number of Issues                       | This is an automatic count of the number of issues related to the                    |
| 221 | Data Acknowledgement Due               | Complaint.                                                                           |
| 221 | Date Acknowledgement Due               | When was the acknowledgement cent?                                                   |
| 222 | Lindata to Complainant                 | If there is a delay in the response when was an undate last cent to                  |
| 223 | Opuate to complainant                  | If there is a delay in the response when was an update last sent to the complainant? |
| 224 | Number of Delayed Letters              | If there is a delay in the response how many undate letters have                     |
| 224 | Number of Delayed Letters              | heen sent to the complainant?                                                        |
| 225 | Date Response Due                      | When does the response need to be sent?                                              |
| 223 | Complaint Status                       | Is the complaint open or closed?                                                     |
| 227 | Date Complaint Closed                  | When was the complaint closed?                                                       |
| 229 | Weekdays to close (incl. Bank Holiday) | This is a count of the number of weekdays between the received                       |
| 223 | Treekadys to close (men. bunk honday)  | date through to the close date.                                                      |
| 241 | Complaint Outcome                      | Once closed, what was the outcome?                                                   |
| 243 | Complaint Resolution                   | What was the final resolution?                                                       |
|     | • •                                    |                                                                                      |

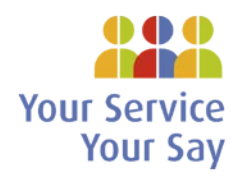

| Seq | Field                                   | Details                                       |
|-----|-----------------------------------------|-----------------------------------------------|
| 245 | Was Complaint closed within time limit? | Was it closed in time?                        |
| 246 | HIQA standard                           | Standard                                      |
| 247 | Root Cause                              | HIQA Root Cause                               |
| 250 | Date Response Sent                      | When was the response sent?                   |
| 311 | Local Review Requested?                 | When was the review requested?                |
| 312 | Local Review Officer (Surname, First)   | Who performed the Local Review?               |
| 313 | Local Review Sent Date                  | When was it sent for review?                  |
| 314 | Local Review Complete Date              | When was it completed?                        |
| 315 | Local Review Outcome                    | What was the outcome?                         |
| 316 | Local Review Recommendations            | What recommendations were made?               |
| 317 | Local Review Details                    | What were the review details                  |
| 321 | Ombudsman Review Requested?             | When was the review requested?                |
| 323 | Ombudsman Review Sent Date              | When was it sent for review?                  |
| 324 | Ombudsman Review Complete Date          | When was it completed?                        |
| 325 | Ombudsman Review Outcome                | What was the outcome?                         |
| 326 | Ombudsman Review                        | What recommendations were made?               |
|     | Recommendations                         |                                               |
| 327 | Ombudsman Review Details                | What were the review details?                 |
| 332 | Which Ombudsman                         | Was it the Ombudsman or Children's Ombudsman? |
| 400 | Location Desc Level A                   | Location name level A                         |
| 400 | Location Desc Level B                   | Location name level B                         |
| 400 | Location Desc Level C                   | Location name level C                         |
| 400 | Location Desc Level D                   | Location name level D                         |
| 400 | Location Desc Level E                   | Location name level E                         |
| 400 | Location Desc Level F                   | Location name level F                         |
| 400 | Location Desc Level G                   | Location name level G                         |
| 500 | Hospital Number.                        |                                               |

# **Complaint Issue (Incident) fields**

| Field name                         | Details                                                                    |
|------------------------------------|----------------------------------------------------------------------------|
| Record Number                      | Unique reference for the issue                                             |
| Occurrence Number                  | Unique reference for the Complaint Occurrence                              |
| Complainant Name                   | Copy of the Primary Complainant from complaint. This is also visible as    |
|                                    | Name of Injured Party (read-only)                                          |
| Complaint Officer                  | Name of the NIMS user that is the Complaints Officer                       |
| Complaint Officer (surname, First) | Free text name of any other (non NIMS) user that is the Complaints Officer |
| Date Complaint Received            | Copied from complaint (read-only)                                          |
| Date of Incident                   | Date of issue (may differ from Date complaint received)                    |
| Did this happen                    | Offsite or onsite at location of complaint                                 |
| Issue Due Date                     | When the Issue details are to be returned to Complaint Officer             |
| Issue Closed Date                  | When the Issue details were closed                                         |
| Issue Status                       | Current status                                                             |
| Issue Outcome                      | Once the issue is closed, was the Issue upheld or not?                     |
| Issue Resolution                   | Once the issue is closed, what was the resolution?                         |
| Severity Rating                    | A five point rating scale for how severe it is                             |
| Likelihood                         | A five point rating scale for the chance it will happen again              |
| Impact score                       | Calculated by NIMS as Likelihood x Impact score                            |

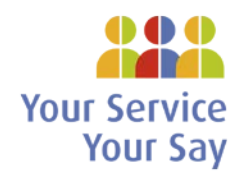

| Field name                                  | Details                                                |
|---------------------------------------------|--------------------------------------------------------|
| Where (Location)                            | Where was this specific issue located?                 |
| Brief Summary of the Incident               | A brief description of the Issue details               |
| Pathway                                     | How is the complaint to be handled?                    |
| Pathway Description                         | Detailed                                               |
| Issue Category                              | HSE Pillars                                            |
| Issue Category Type                         | HSE Pillars                                            |
| Issue Category Sub-type                     | HSE Pillars                                            |
| HIQA standard                               | What HIQA standard is referred to?                     |
| Division                                    | The HSE Division                                       |
| Service                                     | Specifies service                                      |
| Sub Service                                 | Lists sub services                                     |
| Profession                                  | Profession of the person the complaint is about        |
| Tusla Service Type                          | Tusla Categorisations                                  |
| Tusla Function                              | Tusla Categorisations                                  |
| Concern?                                    | Tusla Categorisations                                  |
| National Standards                          |                                                        |
| Examination Assigned to (Surname,<br>First) | NIMS user that is examining the issue                  |
| Examination Assigned to                     | Free text (non-NIMS) user that is examining the issue  |
| Date of Birth.                              | Copy of the DOB from complaint (read-only)             |
| Hospital Number.                            | Copy of the Hospital Number from complaint (read-only) |
| Location Desc Level A                       | Location name level A                                  |
| Location Desc Level B                       | Location name level B                                  |
| Location Desc Level C                       | Location name level C                                  |
| Location Desc Level D                       | Location name level D                                  |
| Location Desc Level E                       | Location name level E                                  |
| Location Desc Level F                       | Location name level F                                  |
| Location Desc Level G                       | Location name level G                                  |

# **Complaint Task fields**

| Field name                   | Details                                   |
|------------------------------|-------------------------------------------|
| Attached to                  | Record number of the Complaint Issue      |
| Recommendation Made by       | Who owns the recommendation?              |
| (Surname, First)             |                                           |
| Assigned to (Surname, First) | Who is it assigned to?                    |
| Status                       | What is the status?                       |
| Completed by                 | Who set the Status to 'Closed'            |
| Recommendation Close Date    | When was the recommendation closed?       |
| Title                        | This is always "Complaint Recommendation" |
| Details                      | What are the details of the issue?        |
| Required Action Description  | What are the required actions?            |
| Recommendation Accepted /    | Was the recommendation accepted?          |
| Rejected                     |                                           |
| Recommendation Outcome       | What was the final outcome?               |